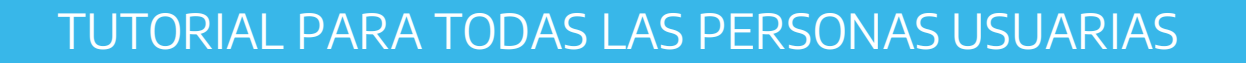

## ¿Cómo crear la clave de lectura de la Biblioteca Digital Conectar Igualdad?

Argentina unida

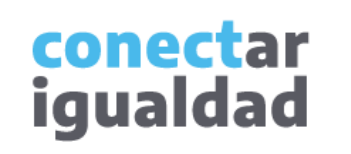

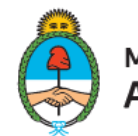

Ministerio de Educación Argentina

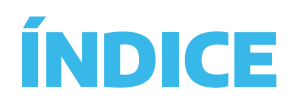

| 1         | Sobre la clave de lectura                                 |
|-----------|-----------------------------------------------------------|
| 2         | ¿Cómo crear la clave de lectura?                          |
| 3         | ¿Cómo crear la clave al momento de descargar<br>un libro? |
| 4         | ¿Cómo cambiar la clave de lectura?                        |
| $\square$ | Para tener en cuenta                                      |

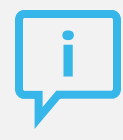

### ¿Necesitás otras vías de comunicación?

Comunicate con la Mesa de Ayuda de Conectar Igualdad. El horario de atención es de lunes a viernes de 8 a 20 horas.

Teléfono: 0800-444-1115

Correo electrónico: info@conectarigualdad.edu.ar

También podés consultar <u>más</u> <u>tutoriales</u> en esta plataforma.

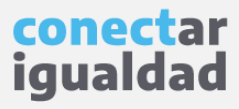

Para leer fuera de línea los libros de la Biblioteca Digital Conectar Igualdad, necesitás una clave de lectura.

La clave de lectura no es la misma que la de tu usuario de registro de la Plataforma Conectar Igualdad, sino una clave específica de la biblioteca. Por eso, si ya estás registrada/o, pero no generaste tu clave de lectura, no podrás descargar libros del catálogo.

Para leer desconectado/a, deberás descargar una aplicación o programa de lectura de libros digitales que varía según el dispositivo que estés utilizando. Por ejemplo, con iOS (Apple) o Android es necesario usar Bidi. En cambio, en computadoras de escritorio, notebooks, netbooks, etc., usarás Adobe Digital Editions.

La clave de lectura te será requerida cuando configures Adobe Digital Editions en tu equipo o inicies sesión en Bidi.

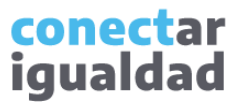

#### ¿Cómo crear la clave de lectura?

Podrás navegar el catálogo de la biblioteca y ver información sobre cada título sin estar registrado/a. Sin embargo, para crear o cambiar tu clave de lectura, deberás ingresar a la Plataforma Conectar Igualdad con tu usuario y contraseña.

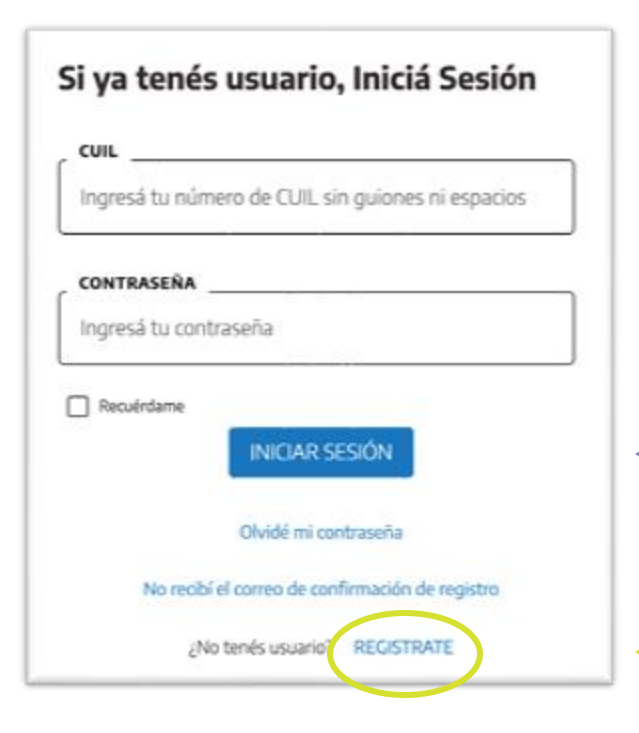

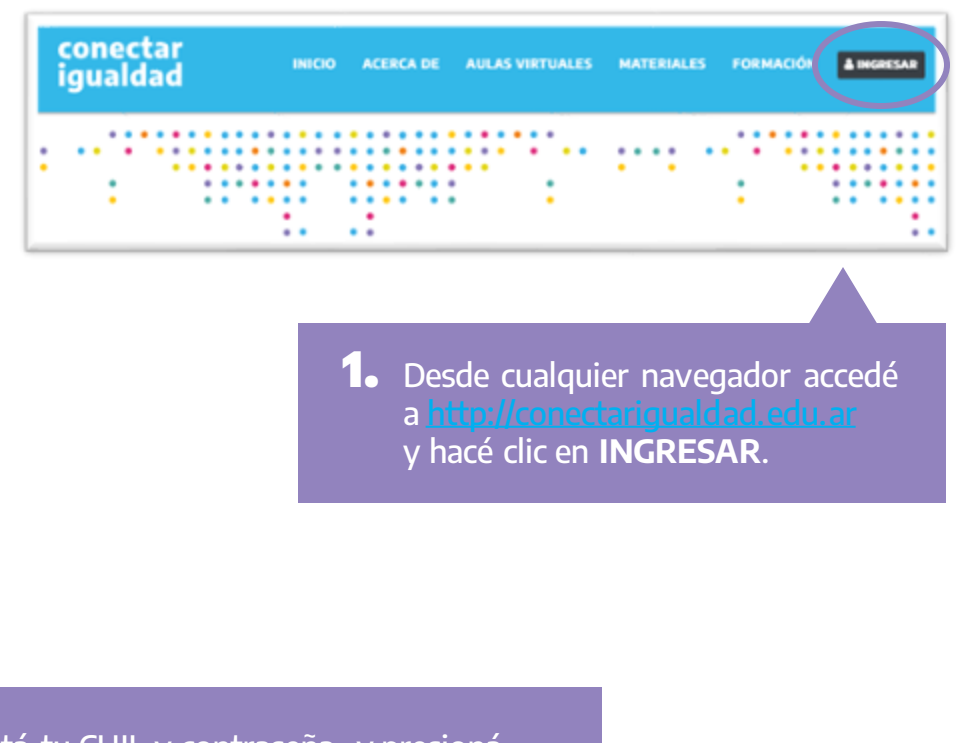

 Completá tu CUIL y contraseña, y presioná INICIAR SESIÓN para ingresar con tu usuario.

Si todavía no te registraste, consultá el tutorial ¿Cómo registrarse en la Plataforma Conectar Igualdad?

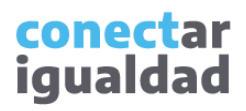

También podés ingresar desde la sección **MATERIALES** y hacer clic en Biblioteca digital. **3.** Pulsá la flecha ubicada junto a tu nombre y hacé clic en **Mi biblioteca**.

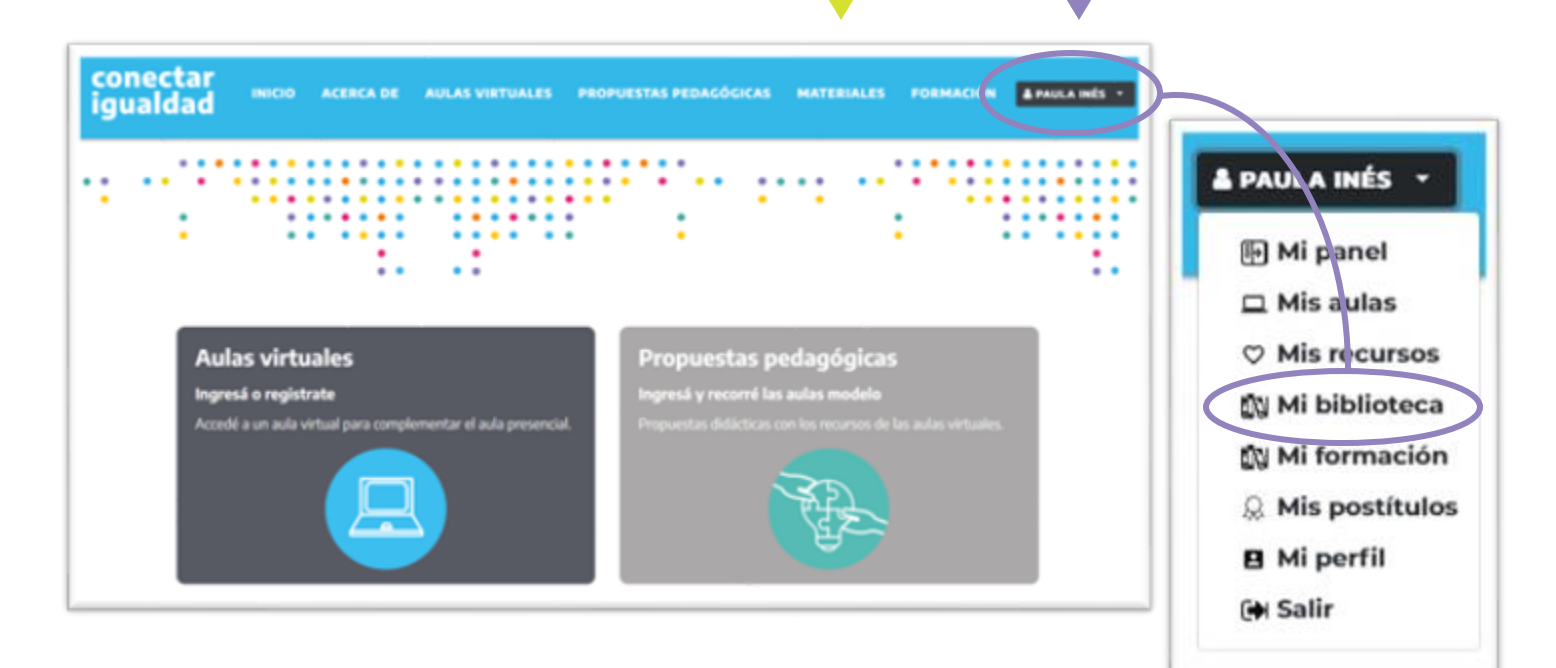

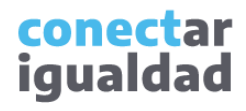

**4.** Una vez que ingresaste con tu usuario a la biblioteca, en el menú, hacé clic en **Configuración**.

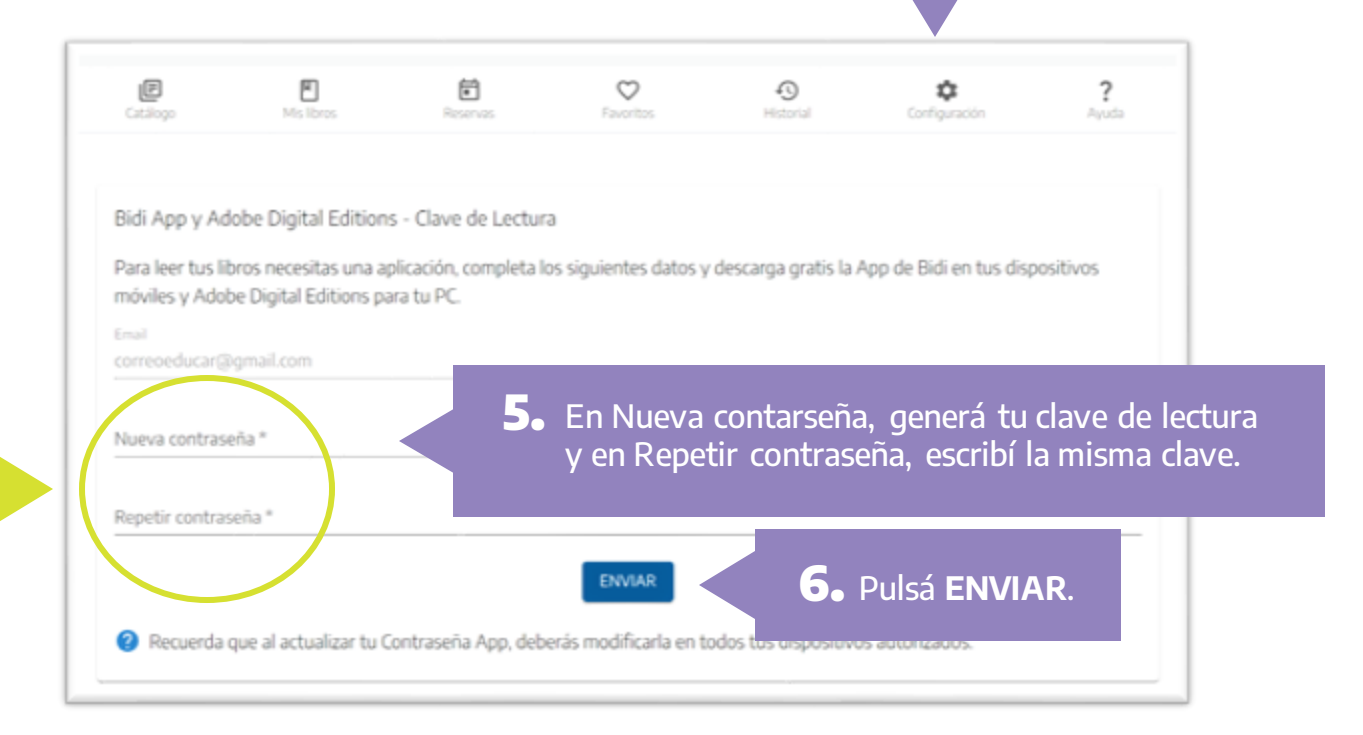

Asegurate de consignar datos idénticos en Nueva contraseña y en Repetir contraseña.

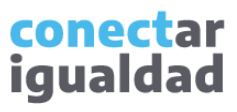

#### 2

#### ¿Cómo crear la clave de lectura?

Para leer libros fuera de línea, además de contar con tu clave de lectura, deberás descargar una aplicación o programa de lectura de libros digitales que varía según el dispositivo que estés utilizando.

×

¡Listo!, ya creaste tu clave de lectura. Te será solicitada cuando configures Adobe Digital Editions en tu equipo o inicies sesión en la aplicación Bidi en dispositivos móviles con Android o iOS.

> La contraseña se cambió con éxito. Puedes utilizarla para ingresar a la app.

J

Podrás cambiar tu clave de lectura todas las veces que quieras. Cada vez que lo hagas, deberás actualizarla en todos tus dispositivos.

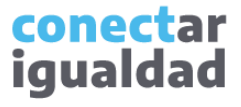

#### ¿Cómo crear la clave al momento de descargar un libro?

Si no creaste tu clave de lectura, la primera vez que quieras descargar un libro desde un navegador el sistema te pedirá que la generes.

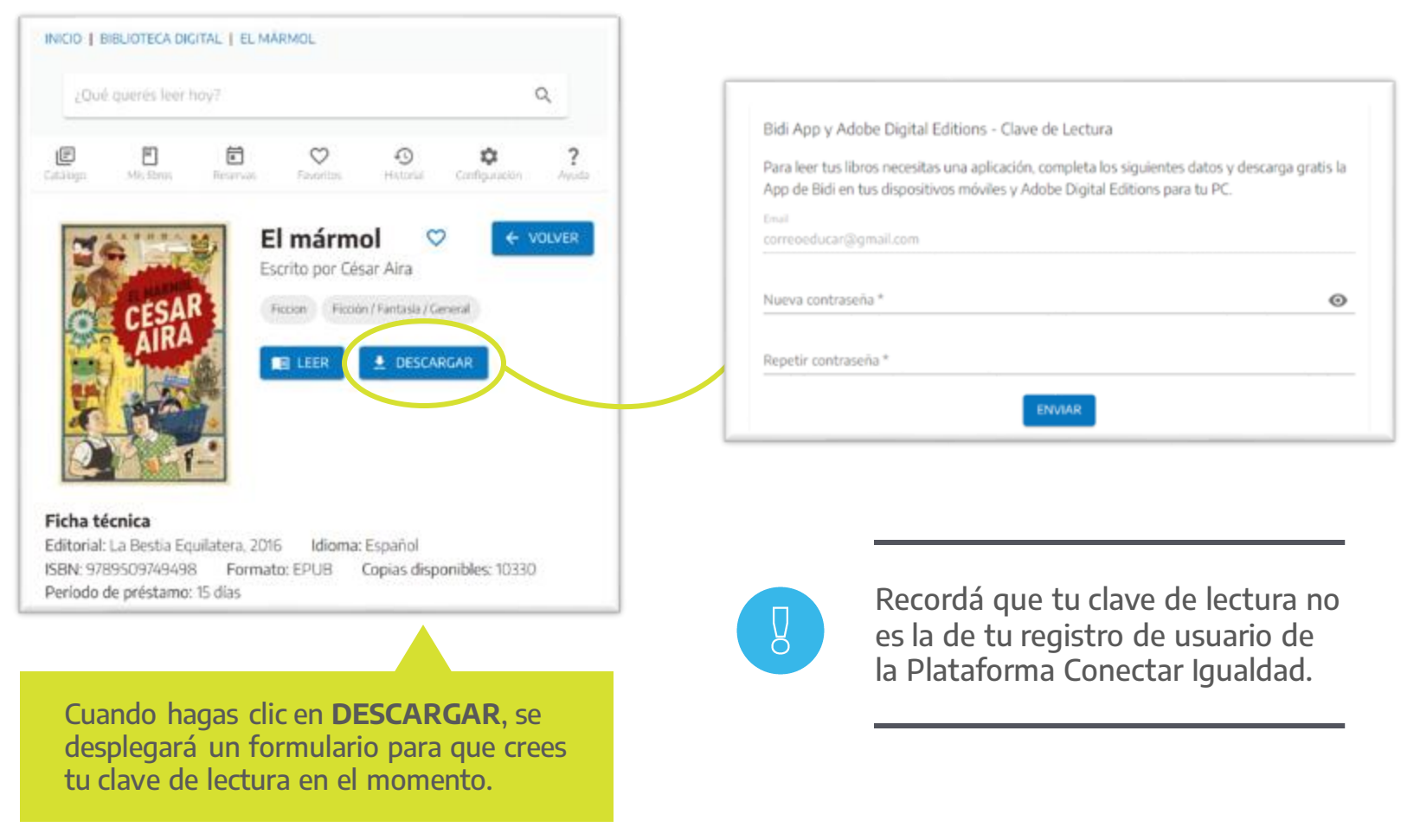

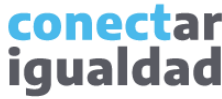

#### ¿Cómo crear la clave al momento de descargar un libro?

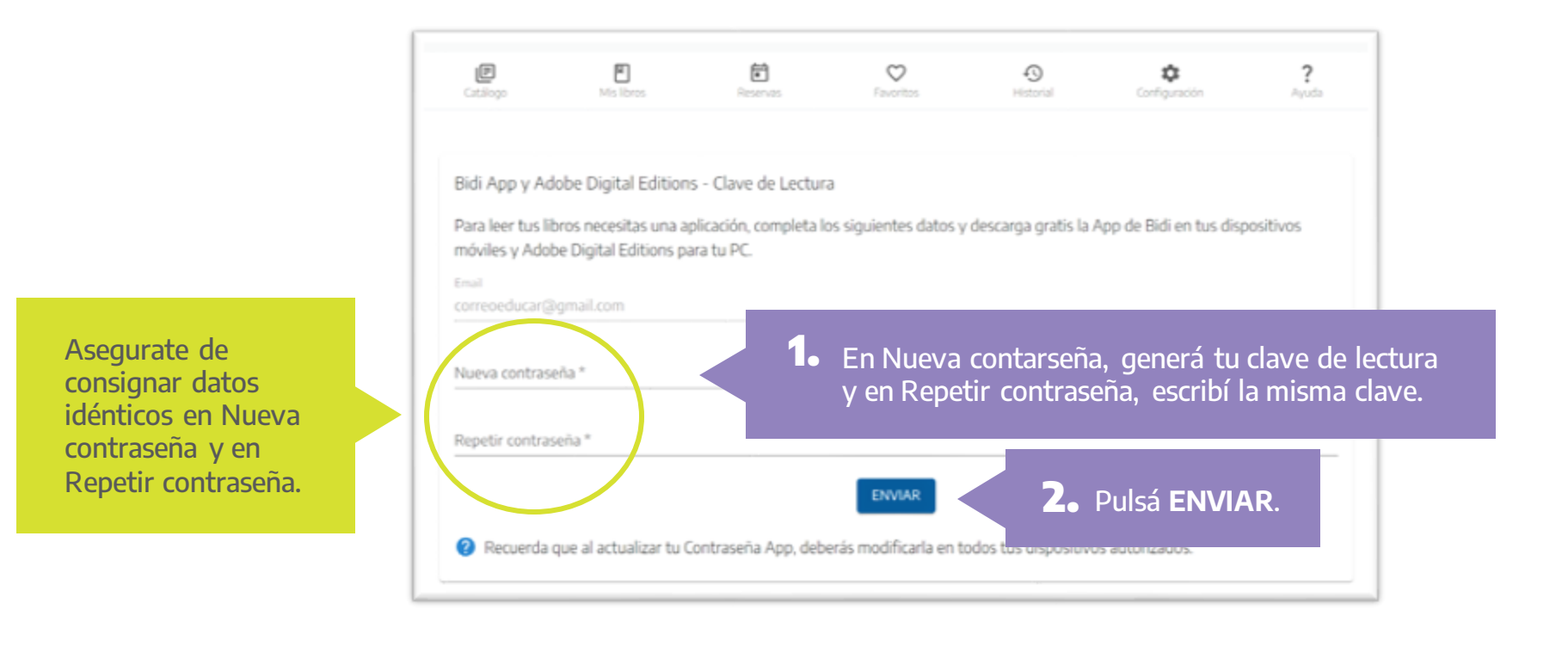

¡Listo! Si creaste satisfactoriamente tu clave, podrás descargar el libro.

> conectar igualdad

#### ¿Cómo cambiar la clave de lectura?

Para cambiar tu clave de lectura, deberás ingresar a la biblioteca con tu usuario y contraseña de la Plataforma Conectar Igualdad.

1. Una vez que ingresaste con tu usuario a la biblioteca, en el menú, hacé clic en **Configuración**. F Ð Ē  $\odot$ 0 ? Ċ Bidi App y Adobe Digital Editions - Clave de Lectura Para leer tus libros necesitas una aplicación, completa los siguientes datos y descarga gratis la App de Bidi en tus dispositivos móviles y Adobe Digital Editions para tu PC. Nueva contraseña \*  $\odot$ Repetir contraseña \* **2.** Luego de especificar tu ENVIAR contraseña, pulsá ENVIAR. Recuerda que al actualizar tu Contraseña App, deberás modificarla en todos

> conectar igualdad

Asegurate de consignar datos idénticos en Nueva contraseña y en Repetir contraseña.

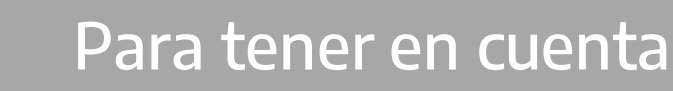

- La clave de lectura no es tu contraseña para ingresar en la Plataforma Conectar Igualdad, sino una clave específica de la biblioteca que crearás para leer fuera de línea.
- Recordá que la clave de lectura te será requerida cuando configures Adobe Digital Editions en tu equipo o cuando inicies sesión en Bidi.
- Si te olvidás la clave de lectura o querés cambiarla, ingresá a la sección Configuración de la biblioteca.
- Si querés saber más sobre la biblioteca, consultá los tutoriales <u>Primeros pasos para usar la Biblioteca Digital Conectar Igualdad</u> y ¿Cómo leer libros en la Biblioteca Digital Conectar Igualdad?

#### ¿Necesitás ayuda?

Si tenés dudas sobre otros aspectos del funcionamiento de la Plataforma Conectar Igualdad, podés consultar la sección <u>Tutoriales</u>.

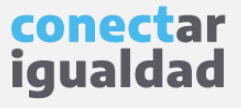

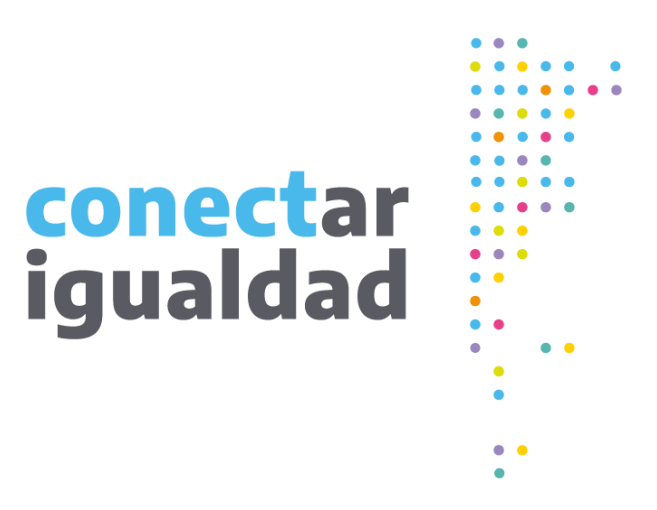

# Gracias!

www.conectarigualdad.edu.ar

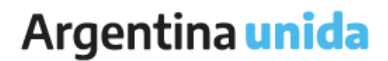

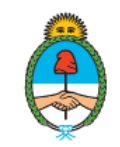

Ministerio de Educación Argentina